Building Inclusivity through Anti-Racism Training on OWL Training Instructions

## Check your results - Obtain your Certificate

- Select "Certification" from the OWL menu on the left.
  a. If you have passed, select "View" from the View Certificate (PDF) column on the right to see your certificate.